## Utilizando EnviroReport

Cuando lancé la aplicación por primera vez, usted vera un mapa y un aviso pidiendo permiso para acceder a su ubicación de dispositivos.

Por favor conceda este permiso, para que EnviroReport pueda utilizar su ubicación actual para mostrar los peligros cercanos, y también para ayudar identificar y reportar la ubicación de nuevos peligros.

Una vez que concede permiso de ubicación, puede empezar a utilizar la aplicación.

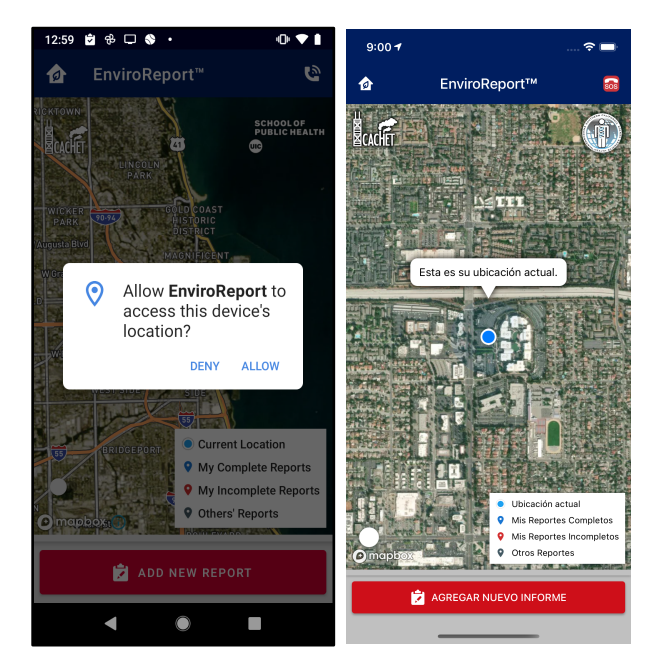

Las instrucciones muestran una burbuja que le guiará a través de nuevas áreas de la aplicación. (Página 9-11 para más información)

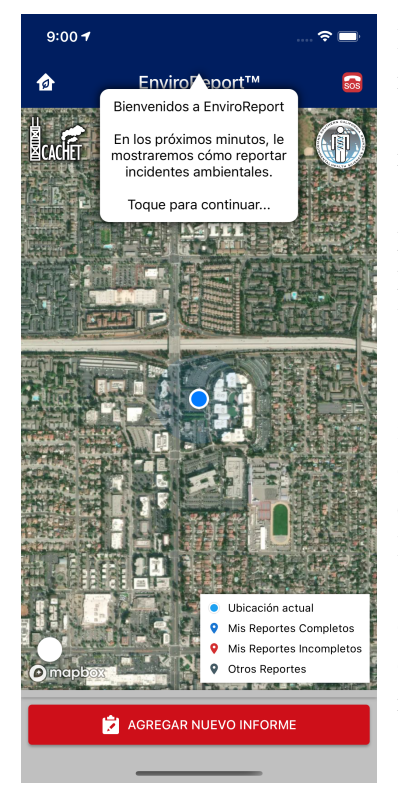

En la pantalla principal, vera un alfiler azul que representa su ubicación. Usted También vera otros alfileres en el mapa. Los Alfileres rojos son sus reportes que están en progreso y los alfileres Greis son los reportes completados por usted o otros que puede inspectar. Usted puede navegar el mapa, pellizcando para ampliar a otras áreas de interés que tal vez no son visible.

Si ves un alfiler, lo puedes tocar para mas información. Puedes revisar el reporte en su dispositivo con tocando **SI**, para cerrar la Ventana emergente toca **NO**, o puedes seleccionar **E-Mail Link** para mandarse el enlace del reporte que puedes abrir en otro dispositivo (como su computadora de casa). Esto aberra el correo electrónico de su dispositivo con un mensaje automáticamente rellenado que puede personalizar antes de enviar.

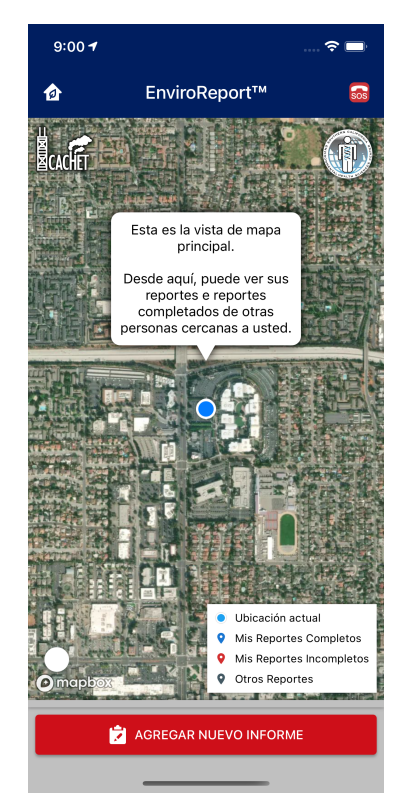

## Crear un Nuevo Reporte

Para enviar un reporte de peligro ambiental a CACHET y a las agencias ambientales apropiadas, toque el botón rojo "Agregar Nuevo Informe" abajo de la pantalla.

Una pantalla nueva aparecerá para que pueda indicar la ubicación del peligro.

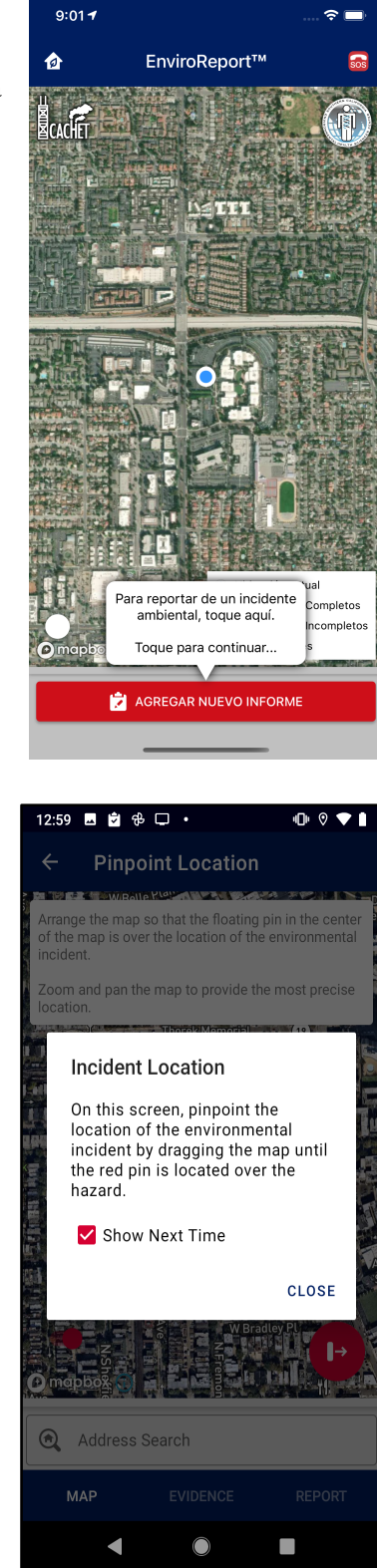

Si esta es su primera vez en esta pantalla, una Ventana emergente aparecerá, para ayudar navegar la aplicación por la primera vez. Si desmarcas el "Mostrar la próxima vez", la ventanilla no aparecerá otra vez.

Similar como las aplicaciones de Uber y Lyft, usted puede especificar la ubicación con arrastrando y ampliando el mapa debajo del alfiler rojo.

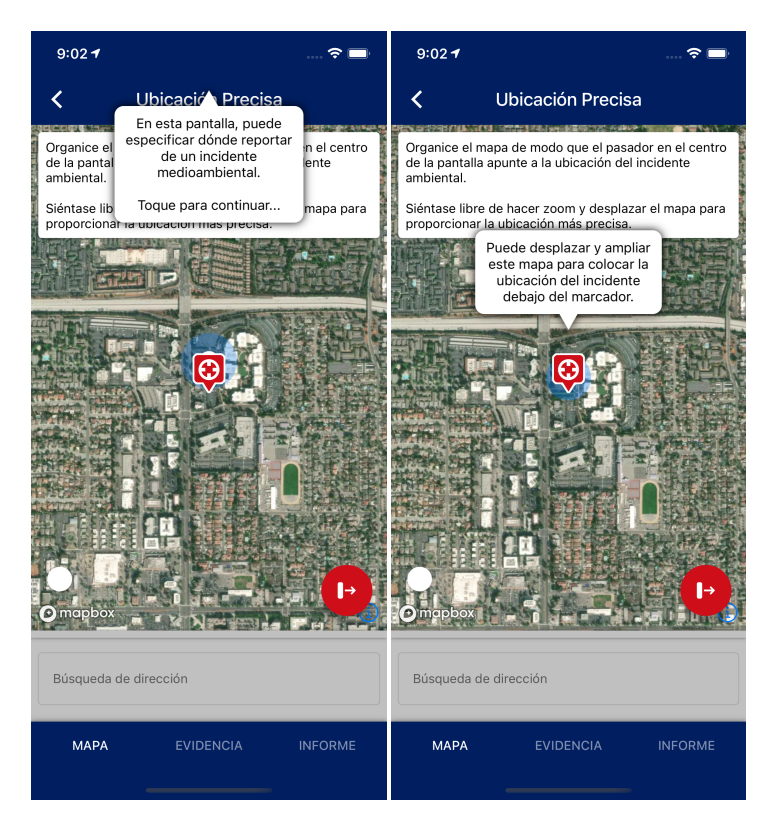

Alternativamente usted puede buscar una ubicación con solo tocando la *Busceda de dirección* abajo de la pantalla, y buscar usando una dirección.

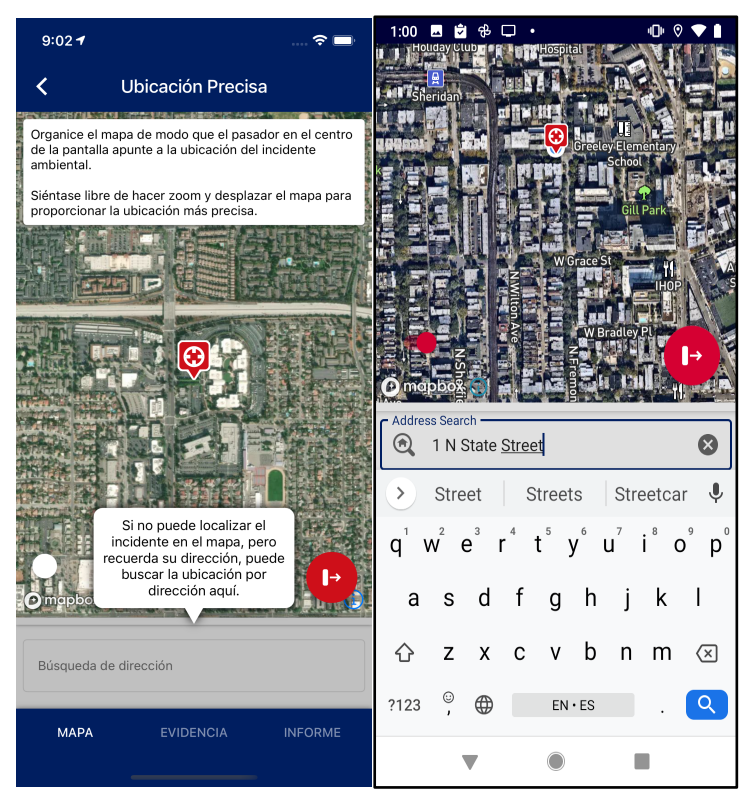

Cuando se haga cargo que el alfiler rojo este sobre la ubicación del peligro, toque el botón rojo en la pantalla derecho para seguir a la próxima pantalla.

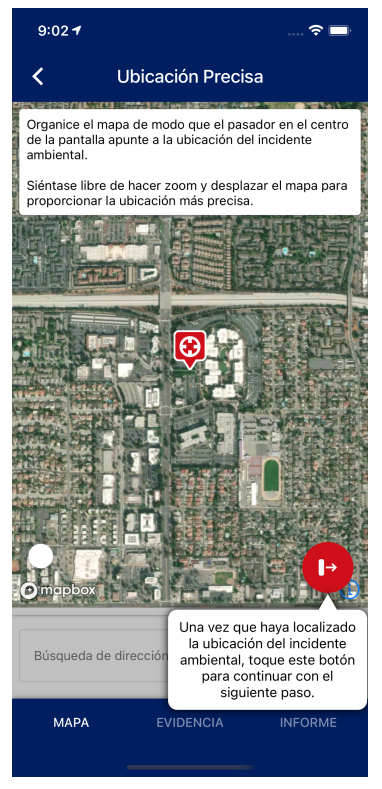

En la pantalla **Capturar Evidencia**, usted puede añadir fotos como evidencia a su reporte. Para añadir su primer pedazo de evidencia, toque el icono de la cámara en la superior derecha de la pantalla. Usted También puede tocar el icono de cámara en el medio de la pantalla si esta es su primera foto.

Si esta es su primera vez, puede ser solicitado para dar permiso a EnviroReport para acceder a la librería de fotos y a la cámara de su dispositivo. Acceso a su librería de fotos es necesario si usted quiere mandar una foto que ha tomado. Acceso a su camera es necesario si usted quiere tomar una nueva foto.

| 9:02 1 🗢 🗖                                                                                                    | 9:02 1 🕈 💻                                                                                                    | 9:02 1 🕆 🗖                                                                                                    | 9:02 1 🔿 🗖                                                                                                    |
|----------------------------------------------------------------------------------------------------|----------------------------------------------------------------------------------------------------|----------------------------------------------------------------------------------------------------|----------------------------------------------------------------------------------------------------|
| Capturar Videncia to                                                                                                    | Capturar Evidencia                                                                                                    | 🕻 Capturar Evidencia 🔯                                                                                                    | 🕻 Capturar Evidencia 🔯                                                                                                    |
| Toresta partalas fotográficas del<br>incidente ambiental para<br>enviarlas con su reporte.<br>Toque para continuar                     | Para anala du la toto, todo aquí.<br>Puede seleccionar una<br>imagen de su biblioteca de<br>fotos local o tomar una<br>nueva con su cámara. | A medida que añadas fotos,<br>aparecerán aquí.<br>Puede revisar las fotos<br>enviadas y eliminar<br>cualquiera tocando el icono<br>de la papelera para<br>eliminario de la lista. |                                                                                                    |
| No Hay Evidencia Recolectada                                                                                                    | No Hay Evidencia Recolectada                                                                                                    | No Hay Evidencia Recolectada                                                                                                    | No Hay Evidencia Recolectada                                                                                                    |
| Toque el icono de la cámara en la esquina superior<br>derecha para comenzar a reunir evidencia visual<br>sobre el incidente ambiental. | Toque el icono de la cámara en la esquina superior<br>derecha para comenzar a reunir evidencia visual<br>sobre el incidente ambiental.      | Toque el icono de la cámara en la esquina superior<br>derecha para comenzar a reunir evidencia visual<br>sobre el incidente ambiental.                                            | Toque el icono de la cámara en la esquina superior<br>derecha para comenzar a reunir evidencia visual<br>sobre el incidente ambiental. |
| Añadir Imagen                                                                                                    | Añadir Imagen                                                                                                    | Añadir Imagen                                                                                                    | Añadir Imagen                                                                                                    |
| Þ                                                                                                    | Þ                                                                                                    | P                                                                                                    | Después de recopilar todas<br>las fotos que desea enviar,<br>toque aquí para continuar<br>con el formulario de informe.                |
| MAPA EVIDENCIA INFORME                                                                                                    | MAPA EVIDENCIA INFORME                                                                                                    | MAPA EVIDENCIA INFORME                                                                                                    | MAPA EVIDENCIA INFORME                                                                                                    |

Una vez que hagas otorgado permiso, puede seleccionar la Fuente de la imagen. Seleccione Cámara para tomar una nueva foto. Cuando la foto es seleccionada, usted puede recortar la imagen para solamente mostrar el área de interés. Cuando la imagen ha sido seleccionada, toque Continuar para regresar a la pantalla de Evidencia.

Puedes añadir mas de una foto a tu reporte, y si hay un error, usted puede remover la imagen con solo tocando el icono del basurero blanco ubicado en el inferior izquierdo de la imagen.

Una vez que hagas añadido toda la evidencia que gustas enviar, toque el botón rojo en el inferior derecho para ir a la próxima pantalla. En el próximo paso te preguntaran si deseas completar el reporte en el dispositivo o continuar en la computador o computadora portátil.

La siguiente sección hará una serie de preguntas, y se sentirá mas confortable con la pantalla grande y un teclado. Si selecciona la opción "Completar Reporte Mas Tarde" la aplicación te preguntara por un correo electrónico y te mandara un enlace que puede abrir en otro lado para continuar su reporte después.

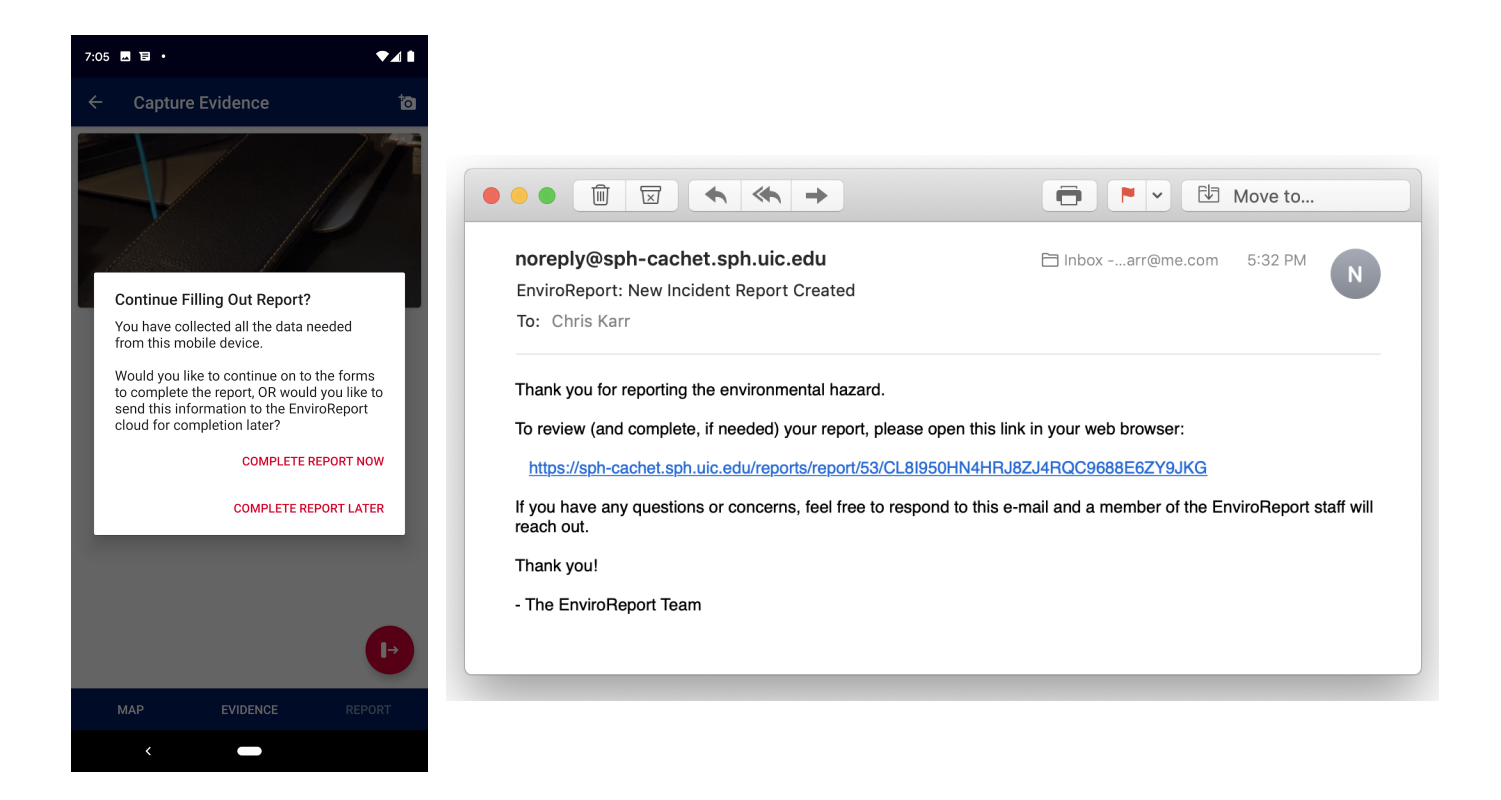

Si abres el enlace en el correo electrónico, usted puede completar el reporte usando su navegador de web favorito.

Envés de completar el reporte después, puede seleccionar "Completar Reporte Ahora de la ventanilla, y la aplicación mostrara las preguntas del reporte en su dispositivo.

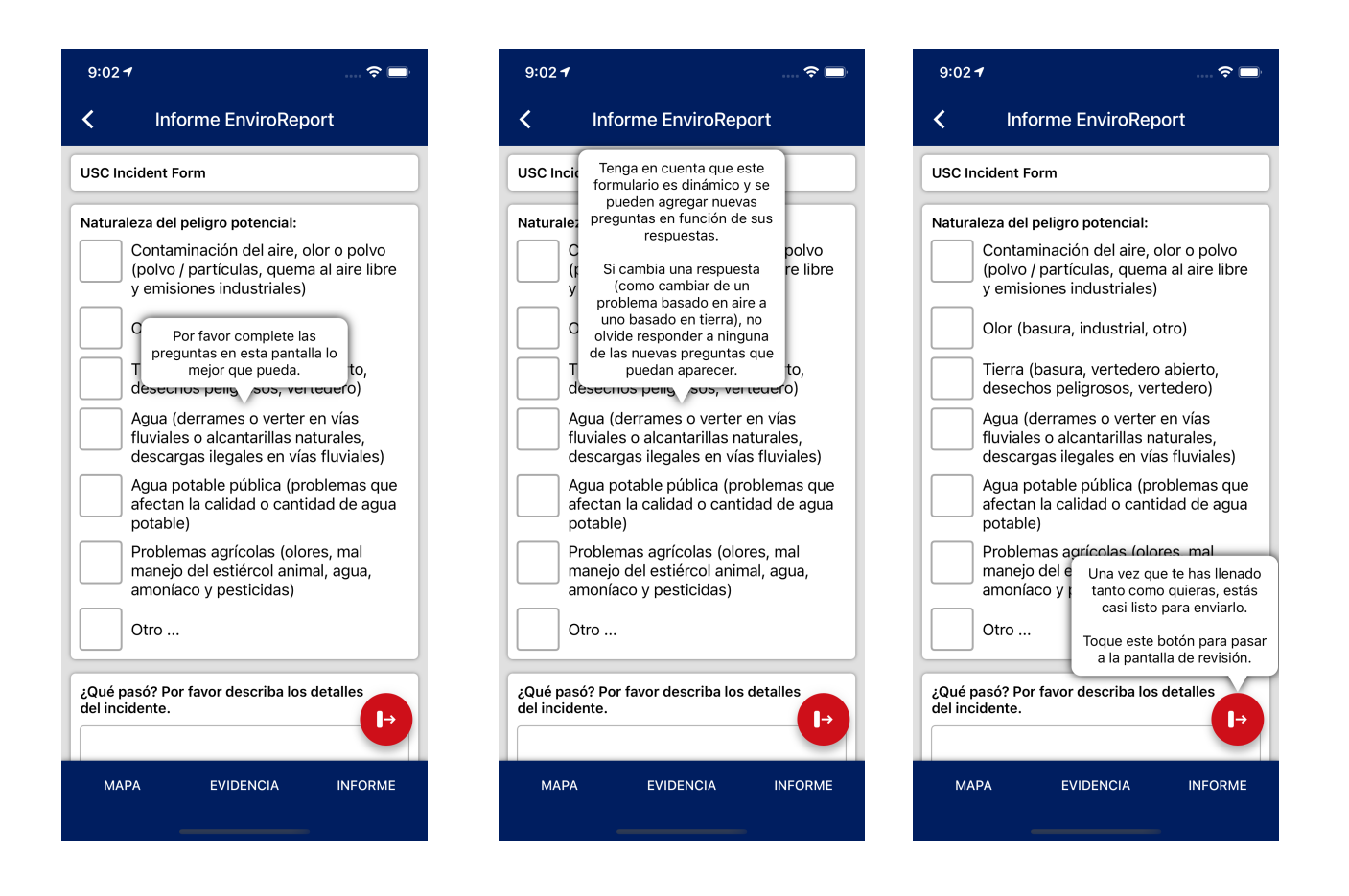

Le invitamos a completar tantas preguntas que pueda, pero si no puede completar las preguntas, siéntese libre de tocar el botón rojo en el infererio izquierdo de la pantalla para mandar sus preguntas al servidor EnviroReport y recibirá un correo idéntico al de la foto de arriba para completar su reporte. La única diferencia entre completando su reporte en su dispositivo y completando su reporte después en otro dispositivo, las respuestas que proporcionaste ya estarán ingresadas en el reporte.

La pregunta principal final le preguntará si desea transmitir su informe a las agencias de informes locales. Si selecciona "Sí, anónimamente por favor", le enviaremos la información que proporcionó, sin sus datos de contacto u otra información de identificación. Si selecciona "Sí, y me gustaría proporcionar mi información de contacto", transmitiremos los detalles proporcionados, así como sus datos de contacto proporcionados para que las agencias puedan ponerse en contacto con usted para obtener más detalles si es necesario. Si desea reportar un peligro, pero no lo ha transmitido a las agencias, seleccione "No, no informe. Esto es para mis propios propósitos." Esto nos transmitirá los datos, pero a nadie más.

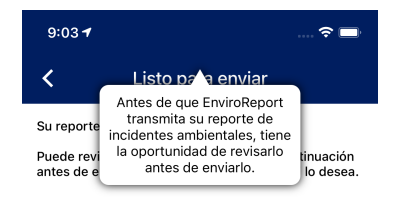

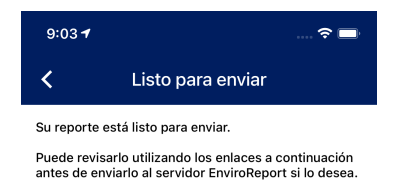

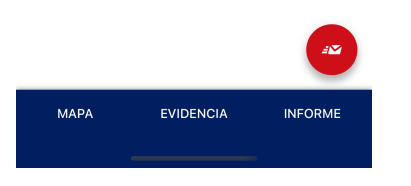

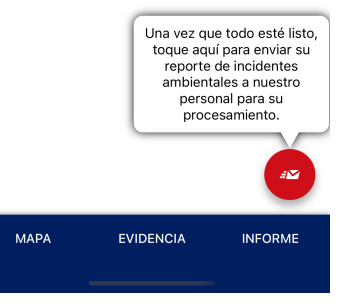

Cuando estén creando su reporte, si necesita regresar a otro paso, usted puede ir hacia atrás con solo tocando los botones abajo que dicen Mapa, Evidencia, o Reportar. Esto es útil si decides afinar la ubicación del peligro ambiental o decides que gustas añadir mas fotographias.

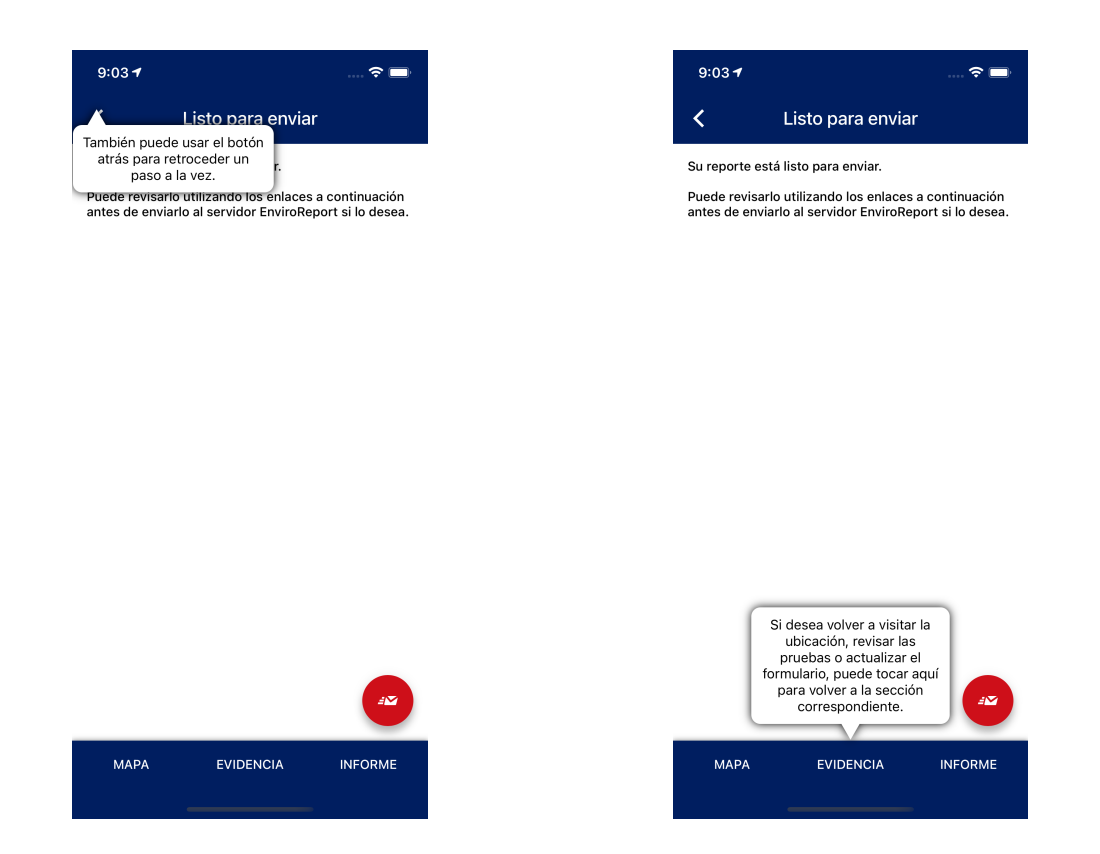

Una vez que el reporte es completo, EnviroReport lo regresara a la pantalla del mapa principal. Después que su reporte ha sido enviado y procesado, usted podrá ver sus reportes aparecer en su mapa. Siéntese a gusto de abrir los alfileres para continuar su reporte o para revisar lo que has contribuido.

Próximos Pasos

¡Felicidades! ¡Usted ahora puede navegar y usar su EnviroReport! Usted puede usar el sitio de web para documentar peligros ambientales que usted identifique en su rutina usual. Por ejemplo, si usted esta caminando su perro, y ve que alguien a tirado chatarra en el bordillo, usted puede documentarlo en la aplicación.